### 【英語版メールソフトのアカウント設定例】~Thunderbird の場合~

ALTご担当の先生方へ

学校間総合ネット職員用メールは日本語版のみの対応となっております。ALTの先生 方が職員用メールを利用する場合には、学校間総合ネットに接続されたパソコンに英語版 のメールソフトを用意していただく必要があります。

以下では、フリーソフトの「Mozilla Thunderbird, Portable Edition」(英語版)の設 定例を紹介します。

※「Thunderbird」をインストールして、起動させます。

### 1. アカウントの種類

「Email account」を選択して、「Next>」をクリックします。

| New Account Setup In order to receive messages, you first need to set up a Mail or Newsgroup account. This Wizard will collect the information necessary to set up a Mail or Newsgroup account. If you do not know the information requested, please contact your System Administrator or Internet Service Provider. Select the type of account you would like to set up:   Image: Image: |
|----------------------------------------------------------------------------------------------------|
| In order to receive messages, you first need to set up a Mail or<br>Newsgroup account.<br>This Wizard will collect the information necessary to set up a Mail<br>or Newsgroup account. If you do not know the information<br>requested, please contact your System Administrator or Internet<br>Service Provider.<br>Select the type of account you would like to set up:                                                                                                    |
| <ul> <li>If you do not know the information requested, please contact your System Administrator or Internet Service Provider.</li> <li>Select the type of account you would like to set up:</li> <li>Email account</li> <li>RSS News &amp; Blogs</li> </ul>                                                                                                    |
| Select the type of account you would like to set up: <ul> <li>Email account</li> <li>RSS News &amp; Blogs</li> </ul>                                                                                                    |
| RSS News & Blogs                                                                                                    |
|                                                                                                    |
| 💿 Gmail                                                                                                    |
| Newsgroup account                                                                                                    |
|                                                                                                    |
|                                                                                                    |
|                                                                                                    |
| < <u>B</u> ack <u>N</u> ext > Cancel                                                                                                    |

# 2. 差出人情報の設定

「Your Name:」にALTの先生の名前、「Email Address:」にALTの先生の職員用メ ールアカウントを入力して、「Next>」をクリックします。

| Accou<br>Iden | int Wizard                            | A S S S . C.                                                                             | X   |
|---------------|---------------------------------------|------------------------------------------------------------------------------------------|-----|
|               | Each account has<br>identifies you to | s an identity, which is the information that<br>others when they receive your messages.  |     |
|               | Enter the name<br>your outgoing m     | you would like to appear in the "From" field of<br>essages (for example, "John Smith").  |     |
|               | Your Name:                            | test                                                                                     |     |
|               | Enter your email<br>send email to yo  | address. This is the address others will use to<br>ou (for example, "user@example.net"). |     |
|               | <u>E</u> mail Address:                | test@gifu-net.ed.jp                                                                      |     |
|               |                                       |                                                                                          |     |
|               |                                       | < <u>B</u> ack <u>N</u> ext > Can                                                        | cel |

## 3. サーバー情報の設定

「Select the type of incoming server you are using.」は「POP」を選択します。 「Incoming Server:」には「webmail.gifu-net.ed.jp」と入力します。 「Use Global Inbox (store mail in Local Folders)」のチェックをはずします。 「Outgoing Server:」には「webmail.gifu-net.ed.jp」と入力します。 以上の入力を確認して、「Next>」をクリックします。

| ● POP ◎ IMA                                                                            | P                                                                                                    |
|----------------------------------------------------------------------------------------|----------------------------------------------------------------------------------------------------|
| Enter the name of y<br>"mail.example.net")                                             | our incoming server (for example,                                                                                                    |
| Incoming <u>S</u> erver:                                                               | webmail.gifu-net.ed.jp                                                                                                    |
| Uncheck this checkb<br>directory. That will r<br>account. Otherwise,<br>Inbox account. | ox to store mail for this account in its own<br>nake this account appear as a top-level<br>it will be part of the Local Folders Global |
| 🔲 Use Global Inbox                                                                     | (store mail in Local Folders)                                                                                                    |
| Enter the name of y                                                                    | our outgoing server (SMTP) (for example,<br>).                                                                                         |
| "smtp.example.net"                                                                     |                                                                                                    |

## 4. ユーザー名の設定

「Incoming User Name:」には、ALTの先生の職員用メールのユーザーID(職員用メ ールのログインID)を入力します。

※職員用メールアカウント「xxxxxx@gifu-net.ed.jp」の「xxxxxx」の部分です。 以上の入力を確認して、「Next>」をクリックします。

| Use | r Names                                                                                                    |
|-----|----------------------------------------------------------------------------------------------------|
|     | Enter the incoming user name given to you by your email provider (for example, "jsmith").                                                                                                    |
|     | Incoming User Name: test                                                                                                    |
|     | identical to your incoming server, webmail.giru-net.ed.jp , is<br>identical to your incoming server, your incoming user name will<br>be used to access it. You can modify outgoing server settings by<br>choosing Account Settings from the Tools menu. |
|     |                                                                                                    |

# 5. アカウント名の設定

「Account Name:」には、ALTの先生の職員用メールアカウントを入力します。 以上の入力を確認して、「Next>」をクリックします。

| Accou | nt Wizard                                           | X Barrow                                                                                 | ×   |
|-------|-----------------------------------------------------|------------------------------------------------------------------------------------------|-----|
| Acco  | ount Name                                           |                                                                                          |     |
|       | Enter the name b<br>(for example, "We<br>Account"). | y which you would like to refer to this account<br>ork Account", "Home Account" or "News |     |
|       | <u>Account Name:</u>                                | test@gifu-net.ed.jp                                                                      | ]   |
|       |                                                     |                                                                                          | -   |
|       |                                                     |                                                                                          |     |
|       |                                                     |                                                                                          |     |
|       |                                                     |                                                                                          |     |
|       |                                                     |                                                                                          |     |
|       |                                                     |                                                                                          |     |
|       |                                                     |                                                                                          |     |
|       |                                                     | < <u>B</u> ack <u>N</u> ext > Can                                                        | cel |

### 6. 設定の確認

設定内容を確認します。「Finish」をクリックします。

| ccount Wizard                  |                                    |
|--------------------------------|------------------------------------|
| congratulations:               |                                    |
| Please verify that the inform  | ation below is correct.            |
| Account Name:                  | test@gifu-net.ed.jp                |
| Email Address:                 | test@gifu-net.ed.jp                |
| Incoming User Name:            | test                               |
| Incoming Server Name:          | webmail.gifu-net.ed.jp             |
| Incoming Server Type:          | POP3                               |
| Outgoing User Name:            | test                               |
| Outgoing Server Name (SMT      | P): webmail.gifu-net.ed.jp         |
| 📝 Download messages now        | •                                  |
| Click Finish to save these set | tings and exit the Account Wizard. |
|                                | < <u>B</u> ack Finish Cancel       |

※ここで接続エラーメッセージが表示される場合は、次のページの「接続エラーの場合」 を確認してください。

※パスワードは、ALTの先生の職員用メールのパスワードを入力します。

| Enter yo | ur password:                                            |
|----------|---------------------------------------------------------|
| 3        | Enter your password for test on webmail.gifu-net.ed.jp: |
|          | 1                                                       |
|          | Use Password Manager to remember this password.         |
|          | OK Cancel                                               |

## 7. 接続エラーの場合

①「Tools」をクリックし、「Options」を選択します。

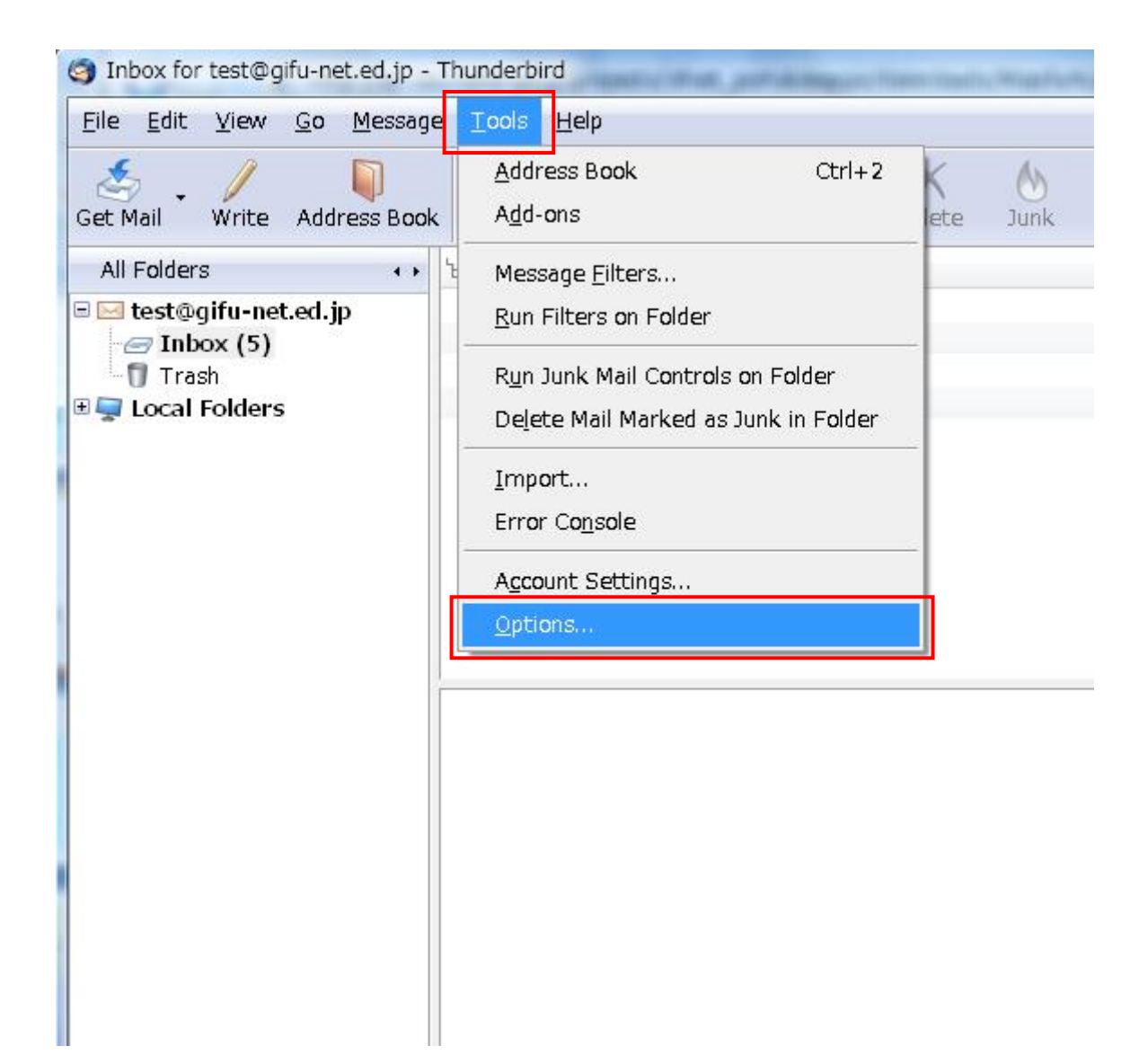

②「Advanced」をクリックします。次に「Network & Disk Space」タブをクリックし、「Connection...」ボタンをクリックします。

| Options                                | (Income of the second                                                     | the particular               | -              | -           | X        |  |  |  |
|----------------------------------------|---------------------------------------------------------------------------|------------------------------|----------------|-------------|----------|--|--|--|
| General                                | Aa<br>Display                                                             | Composition                  | <b>Privacy</b> | Attachments | Advanced |  |  |  |
| General Ne                             | twork & Disk                                                              | Space Update (               | Certificates   | L           |          |  |  |  |
| Connect<br>Determi                     | Connection Determine how Thunderbird connects to the Internet. Connection |                              |                |             |          |  |  |  |
| Connection timeout:     60     seconds |                                                                           |                              |                |             |          |  |  |  |
| Configure offline settings             |                                                                           |                              |                |             |          |  |  |  |
| Com                                    | pact folders v                                                            | vhen it will sa <u>v</u> e o | over 100       | КВ          |          |  |  |  |
|                                        |                                                                           |                              |                |             |          |  |  |  |
|                                        |                                                                           |                              |                | ОК          | Cancel   |  |  |  |

③「Configure Proxies to Access the Internet」の「Auto-detect proxy settings for this network」を選択して、「OK」ボタンをクリックします。

| Auto-detect pr        | oxy settings for this net <u>w</u> or | ĸ              |              |
|-----------------------|---------------------------------------|----------------|--------------|
| <u>Manual proxy</u> ( | configuration:                        |                |              |
| HTTP Proxy:           |                                       | Port:          | 0            |
|                       | Use this proxy server f               | or all pr      | otocols      |
| <u>S</u> SL Proxy:    |                                       | P <u>o</u> rt: | 0            |
| SO <u>C</u> KS Host:  |                                       | Por <u>t</u> : | 0            |
|                       | SOCKS V4 SOCKS                        | <u>⊻</u> 5     |              |
| <u>N</u> o Proxy for: | localhost, 127.0.0.1                  |                |              |
|                       | Example: .mozilla.org, .ne            | t.nz, 19       | 2.168.1.0/24 |
| Automatic pro         | ov configuration URL:                 |                |              |

 ④「General」をクリックし、「Thunderbird Start Page」の「When Thunderbird launches, show the Start Page in the message area」のチェックをはずします。「OK」ボタン をクリックします。

| Options                                                                                                    |               |                     |                |                |           |  |  |
|----------------------------------------------------------------------------------------------------|---------------|---------------------|----------------|----------------|-----------|--|--|
| General                                                                                                    | Aa<br>Display | Composition         | <b>Privacy</b> | Attachments    | Advanced  |  |  |
| System De                                                                                                    | faults        | e if Thunderbird is | s the default  | mail client on | Check Now |  |  |
| Thunderbird Start Page         Image: When Thunderbird launches, show the Start Page in the message area         Location:       http://en-US.www.mozilla.com/en-US/thunderbirc         Restore Default                                                                                                    |               |                     |                |                |           |  |  |
| When new messages arrive:         Image: Show an alert         Image: Play a sound                                                                                                    |               |                     |                |                |           |  |  |
| Default system sound for new mail     Default system sound file     Default system sound file     Default system sound fi |               |                     |                |                |           |  |  |

以上